## 一、用人单位吸纳就业困难人员社保补贴

 ① 登录"淄博市人力资源和社会保障局"官网,点击公共就 业人才服务网上服务大厅→单位登录(新增企业需先进行注 册再登录,注册的手机号为山东省内手机号)

| <b>淄博</b> T<br>hrss.zib | <b>市人力资源</b> 和<br>D.gov.cn                       | 山社会                      | 会保障局                               | 5                               |                                   | 请输入关键字                                         | Q           |
|-------------------------|--------------------------------------------------|--------------------------|------------------------------------|---------------------------------|-----------------------------------|------------------------------------------------|-------------|
| 首页                      | 资讯中心政                                            | 验开                       | 政策法规                               | 下载中心                            | 交流互动                              | 专题专栏                                           | 局长信箱        |
| 厅城                      | <b>淄博市人社</b><br>淄博市人社局关于转发(山东省<br>泼(人力资源社会保障部办公厅 | 上局关于<br>人力资源和3<br>关于做好全日 | 于转发《山务<br>社会保障厅关于做好3<br>国特殊工种岗位人员低 | 天省人力资<br>国特殊工种岗位人気<br>認序运行准备工作的 | 源和社会保<br>员信息库运行准备工作<br>的通知》的通知。pd | 障厅关<br>術通知》的通知.pdf                             | 省人社         |
| 国务网                     | 完 互联网+督查                                         |                          | 工作动态 i                             | 的公告                             |                                   |                                                | 更多>>        |
|                         | 20.                                              |                          | "淄博——名校人                           | 了直通车"首车出发                       | ,青岛大学站活动成                         | 功举办                                            | 06-10       |
| 和                       | 僿   _                                            |                          | • 稳岗补贴翻倍 政                         | <del>第</del> 升级助力中小微企           | 业发展                               |                                                | 06-06       |
|                         |                                                  |                          | · "新星商学院"                          | 習慣市技师学院新                        | 星集团校企实训基地                         | 揭牌成立                                           | 06-05       |
| "六稳"                    | "六保"政策措施落实                                       | 6                        | · 淄川区人社局全力                         | )以赴抓实稳就业保                       | 民生工作                              |                                                | 06-05       |
| 1 天                     | 可题 55 案 和 意 见 違 议 ( 6−6                          | 88.1                     | • 市人社局召开大学                         | 《生招引工作部署推》                      | 进会                                |                                                | 06-05       |
|                         |                                                  |                          | • 周村区人社局细                          | 【巧抓实抓服务举措                       | 人社扶贫政策精准藩                         | 地                                              | 06-03       |
| 国务院"互联网                 | +督查" ····································        |                          | •临淄区人社局"                           | 四从四强"稳准推进                       | 履职攻坚                              |                                                | 06-03       |
| □□ 事                    | <sup>业单位招聘</sup> 💼                               |                          |                                    | ▣ <sup>党3</sup><br>♪ 个人         | <sup>建文明</sup> 〔                  | €<br>↓<br>↓<br>↓<br>↓<br>大<br>金<br>山<br>大<br>支 | 项评议<br>攺37条 |

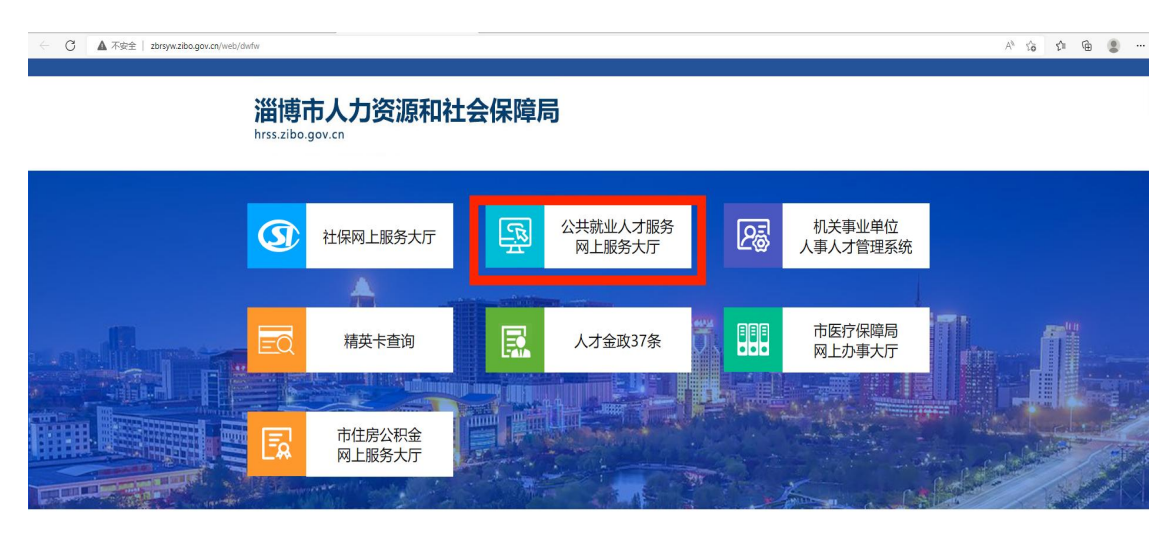

| 议电脑屏幕分辨率大于1280±788 使用IES浏览器进行浏览 未经授权禁止编像 |
|------------------------------------------|
|                                          |

|                       | ulu               | 东公共就                                          | した<br>オ服务网上別<br>SS SHANDONG GOV.CN | 送务大厅<br>一                                |                               |
|-----------------------|-------------------|-----------------------------------------------|------------------------------------|------------------------------------------|-------------------------------|
|                       | 人登录<br>DNAL LOGIN |                                               | 单位登录<br>UNIT LOGIN                 |                                          | 培训机构<br>TRAINING INSTITUNIONS |
| ——个人                  | 功能 ——             |                                               | -单位功能                              |                                          | 音训机构 ——                       |
| <b>)</b><br>功能発<br>13 | E<br>Bic#         | <b></b>                                       |                                    | <ul> <li>① 人员信</li> <li>□ 发布培</li> </ul> |                               |
|                       | <b>レルに在</b> 前     | بني<br>11-1-1-1-1-1-1-1-1-1-1-1-1-1-1-1-1-1-1 | × 功能査词<br>15                       | \$? 开班申<br>☆ 结业申                         |                               |
| ( <sup>‡</sup> )      |                   | Č#                                            | ر<br>۲¥                            |                                          | 85章918<br>(1999) (1999)       |

2. 选择"公共就业",进入下一页面。选择"用人单位吸纳就业困难人员社会保险补贴",点击办理。

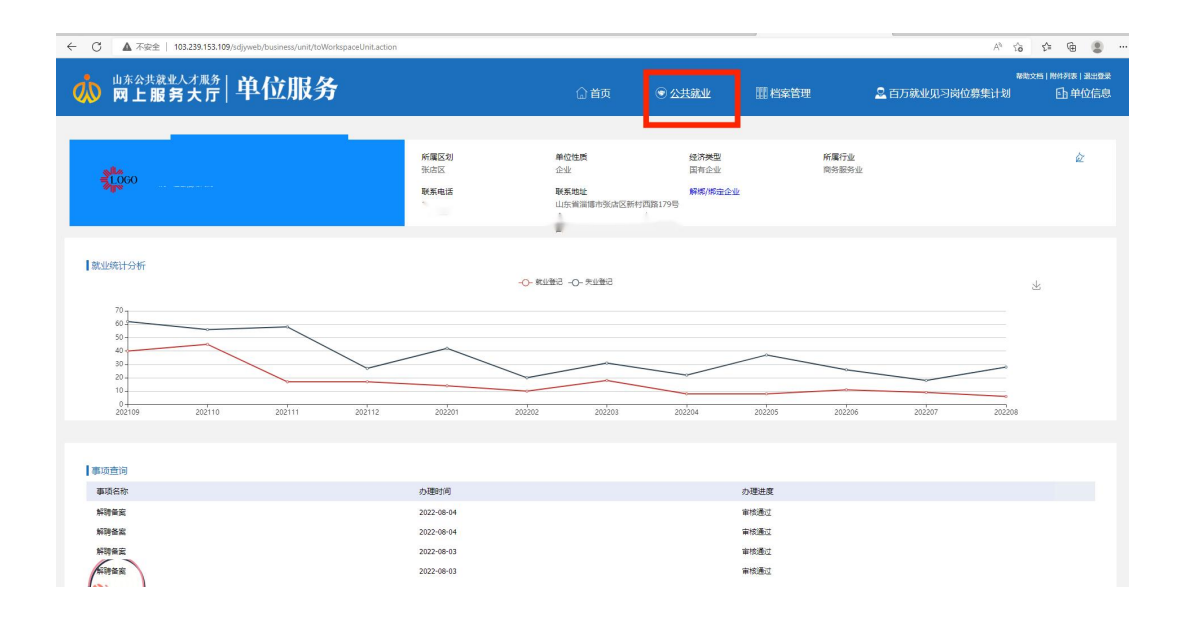

| 山东公共等 | 就业人才服务网上服务大厅公共就业              |             |                       |            |     |                                |           |                                   |
|-------|-------------------------------|-------------|-----------------------|------------|-----|--------------------------------|-----------|-----------------------------------|
|       |                               |             |                       | 请输入要搜索的关键字 |     | Q                              | _         |                                   |
| 2.    | 人员信息维护<br>办理                  | *=<br>⊛     | 单位就业登记<br>办理 查询       | ł          | -7- | 解聘备案<br>办理 _ 西資                | 2         | 用人单位吸纳就业困难人员<br>申锁社会保险补贴<br>办理 會調 |
|       | 小微企业一次性创业补贴                   | -₹-         | 小微企业岗位开发补贴<br>办理 查询   | 1          | 8   | 小微企业吸纳高校毕业生<br>社保补贴申颂<br>办册 查遍 | 8         | 小微企业新招用高校毕业生<br>一次性奖补<br>办理 章商    |
| ¥     | 发布培训信息<br>办理                  | <b>-</b> ₹- | 开班申请<br><del>办理</del> |            | 2   | 培训合格证书发放申请<br>办理               | (¥)<br>() | 培训补贴申报<br>办理                      |
| ß     | 技能鉴定补贴申报<br>办理                | R           | 以工代训补贴申报<br>办理        |            | 2.  | 家庭服务业机构登记<br>办理 直窗             | 2.        | 家庭服务业人员登记<br>办理                   |
| ġ     | 家政服务业从业人员意外伤害<br>保险补贴申领<br>办题 | 2.          | 家政服务业人员信息导入<br>办理     |            | 2.  | 新形态灵活就业单位登记<br>办理 百賀           | 2.        | 新形态灵活就业人员补贴名单信号                   |
| 8     | 小微企业申请创业担保贷款<br>资格审核<br>办题    | <b>Þ</b>    | 创业场所租赁补贴申报            |            | R   | 公益性岗位安置就业困难人员<br>申發公益性岗位补贴     | 8         | 培训机构查询<br>查询                      |
| •     | 一体化就业登记                       |             | 一体化解聘备案               |            | •   | 培训班级查询                         | -0        | 各级公共就业人才服务                        |

将单位基本信息和申请信息(包括办理区划、申请开始时间、申请结束时间、开户行等)填写完整,一定选对办理街道,申报信息将直接提交到具体街道办事处进行初审;然后点击查询困难人员花名册。

|          |           |          |          |          | 主要事項      |
|----------|-----------|----------|----------|----------|-----------|
| 基本信息     |           |          |          |          |           |
| 单位中文名称   |           | 统一社会信用代码 | 32897X   | 隶属关系     | 市、县、区     |
| 工商营业执照号码 | 83232897X | 组织机构代码   |          | 经济类型     | 国有企业      |
| 单位类型     | 企业        | 所展行业     |          | 单位所属行政区划 | 淄博市       |
| 法人姓名     | 孟         | 法人证件号码   | 3703 7   | の理省      | 山东省       |
| *み理市     | 淄博市 ~     | "办理区划    | 张唐区      | か理切道     | 公園街道办事处 > |
| 中诗编码     | 自动申请      | "联系人     | %E       | "联系电话    |           |
| "申请开始时间  | 202201    | "申请结束时间  | 202205   | "申请类别    | 正常申请 ~    |
| 开户银行     | 工商银行      | 开户支行名称   | 工商银行张店支行 | ·银行帐号    |           |
| 备注       |           |          |          |          |           |
|          |           |          |          | h        |           |
|          |           | 查询困难人员   | 5花名册     |          |           |
| Africa D |           |          |          |          |           |
| na sha   |           |          |          |          |           |
|          |           |          |          |          |           |

4. 选择符合人员花名册打√,添加到补贴申请信息。

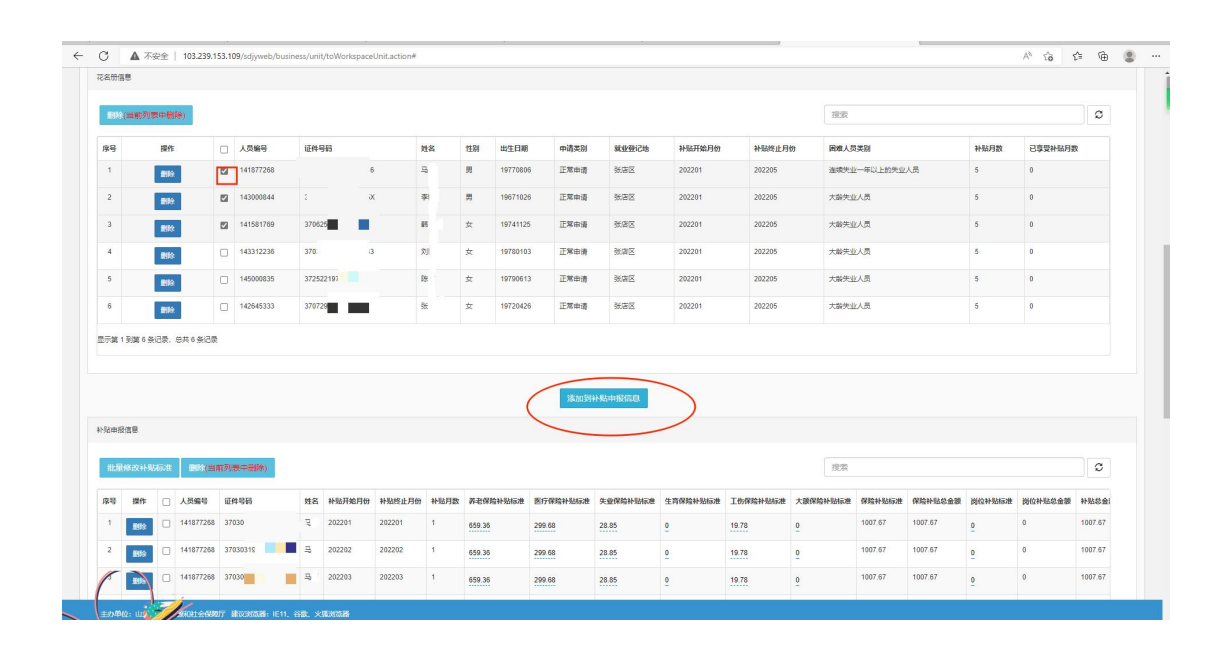

单位对补贴申报信息进行核对,重点核对补贴开始、结束时间,养老保险补贴、医疗保险补贴、失业保险以及工伤保险标准以及补贴总金额是否正确,如不正确请自行进行修改。

| 中部  | 信息   |    |           |      |                     |       |             |        |        |      |          |          |          |          |          |          |         |         |          |         |         |
|-----|------|----|-----------|------|---------------------|-------|-------------|--------|--------|------|----------|----------|----------|----------|----------|----------|---------|---------|----------|---------|---------|
| u.M | 修改补贴 | 标准 | 900(m)    | 的列表。 | <b>≠⊕</b> \$\$\$\$) |       |             |        |        |      |          |          |          |          |          | 搜索       |         |         |          |         | C       |
| ş   | 操作   |    | 人员编号      | 证件号  | 3 <b>4</b> 3        |       | 姓名          | 补贴开始月份 | 补贴终止月份 | 补贴月数 | 养老保险补贴标准 | 医疗保险补贴标准 | 失量保险补贴标准 | 生育保险补贴标准 | 工伤保险补贴标准 | 大額保給补贴标准 | 保险补贴标准  | 保险补贴总金额 | 岗位补贴标准   | 岗位补贴总金额 | 补贴总会    |
| 1   | 899  |    | 141877268 | 37   |                     | 7616  | 3           | 202201 | 202201 | 1    | 659.36   | 299.68   | 28.85    | <u>0</u> | 19.78    | 0        | 1007.67 | 1007.67 | <u>0</u> | 0       | 1007.67 |
| 2   | 899  |    | 141877268 | 37   |                     | 7616  | 恴.          | 202202 | 202202 | 1    | 659.36   | 299.68   | 28.85    | <u>0</u> | 19.78    | 0        | 1007.67 | 1007.67 | <u>0</u> | 0       | 1007.67 |
| 3   | 893  |    | 141877268 | 37   |                     | 7616  | ч.          | 202203 | 202203 | 1    | 659.36   | 299.68   | 28.85    | <u>0</u> | 19.78    | <u>0</u> | 1007.67 | 1007.67 | 2        | 0       | 1007.67 |
| 4   | 899  |    | 141877268 | 37   |                     | 7616  | q           | 202204 | 202204 | 1    | 659.36   | 299.68   | 28.85    | <u>0</u> | 19.78    | <u>0</u> | 1007.67 | 1007.67 | <u>0</u> | 0       | 1007.67 |
| 5   | 89   |    | 141877268 | 37   |                     | `616  | 뤽.          | 202205 | 202205 | 1    | 659.36   | 299.68   | 28.85    | <u>0</u> | 19.78    | 0        | 1007.67 | 1007.67 | <u>0</u> | 0       | 1007.67 |
| 6   | 899  |    | 143000844 | 37   |                     | 215X  | Ŧ           | 202201 | 202201 | 1    | 659.36   | 299.68   | 28.85    | <u>e</u> | 19.78    | <u>0</u> | 1007.67 | 1007.67 | <u>0</u> | 0       | 1007.67 |
| 7   | 899  |    | 143000844 | 37   |                     | _15X  | *           | 202202 | 202202 | 1    | 659.36   | 299.68   | 28.85    | <u>0</u> | 19.78    | 0        | 1007.67 | 1007.67 | <u>0</u> | 0       | 1007.67 |
| 8   | 89   |    | 143000844 | 37   |                     | 15X   | <b>9</b> 1  | 202203 | 202203 | 1    | 659.36   | 299.68   | 28.85    | <u>e</u> | 19.78    | <u>0</u> | 1007.67 | 1007.67 | <u>0</u> | 0       | 1007.67 |
| 9   | 899  |    | 143000844 | 37   |                     | •- 5X | a :         | 202204 | 202204 | 1    | 659.36   | 299.68   | 28.85    | <u>0</u> | 19.78    | 0        | 1007.67 | 1007.67 | 2        | 0       | 1007.67 |
| 10  | 899  |    | 143000844 | 37   |                     | '5X   | 亭,          | 202205 | 202205 | 1    | 659.36   | 299.68   | 28.85    | <u>0</u> | 19.78    | 0        | 1007.67 | 1007.67 | 0        | 0       | 1007.67 |
| 11  | 89   |    | 141581769 | 37   |                     | 2241  | 10          | 202201 | 202201 | 1    | 659.36   | 299.68   | 28.85    | <u>e</u> | 19.78    | 0        | 1007.67 | 1007.67 | <u>0</u> | 0       | 1007.67 |
| 12  | 899  |    | 141581769 | 37   |                     | 2241  | <b>85</b> . | 202202 | 202202 | 1    | 659.36   | 299.68   | 28.85    | <u>0</u> | 19.78    | 0        | 1007.67 | 1007.67 | 0        | 0       | 1007.67 |
| 13  | 895  |    | 141581769 | 37   |                     | !241  | <u>81</u> · | 202203 | 202203 | 1    | 659.36   | 299.68   | 28.85    | <u>0</u> | 19.78    | 0        | 1007.67 | 1007.67 | 0        | 0       | 1007.67 |
| 14  | 2579 |    | 141581769 | 37   |                     | !241  | 67 .        | 202204 | 202204 | 1    | 659.36   | 299.68   | 28.85    | 0        | 19.78    | 0        | 1007.67 | 1007.67 | 0        | 0       | 1007.67 |
| 6   |      |    | 141581769 | 37   |                     | 2241  |             | 202205 | 202205 | 1    | 659.36   | 299.68   | 28.85    | 0        | 19.78    | 0        | 1007.67 | 1007.67 | 0        | 0       | 1007.67 |

 各项信息确认无误,将社保补贴所需材料附件进行上传 (或提交纸质材料),点击申报即可。

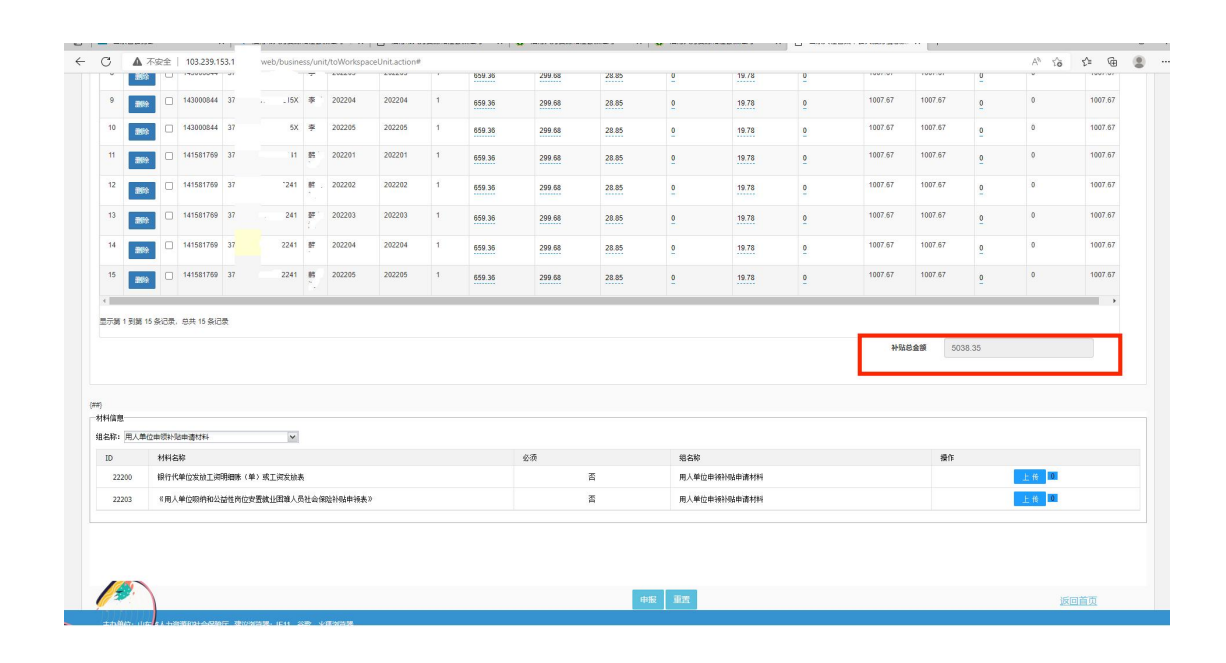

## 二、小微企业吸纳高校毕业生社保补贴

1. 前面流程同上,选择"小微企业吸纳高校毕业生社保补贴申报",进入下一页面。

| 山东公共務     | 业人才服务网上服务大厅 公共就业                 |         |                     |            |    |                                     |             |                                     |
|-----------|----------------------------------|---------|---------------------|------------|----|-------------------------------------|-------------|-------------------------------------|
|           |                                  |         |                     | 请输入要搜索的关键字 |    | Q                                   |             |                                     |
| 2         | 人员信息维护<br>動理                     | *=<br>⊘ | 单位就业登记<br>办理 查询     |            | 4  | 解明伝案<br>の理 査適                       | 2.          | 用人单位驱纳就业困难人员<br>申领社会保险补贴<br>质强 2016 |
| (¥)<br>() | 小微企业一次性創业补贴                      | -7-     | 小微企业岗位开发补贴          |            | 8  | 小微企业服纳高校毕业生<br>社保科贴申领<br>办理 ====    | 8           | 小做企业新招用高校毕业生<br>一次性奖补<br>赤班 會調      |
| *         | 发布培训信息<br>办理                     | -4-     | 开班申请<br>办理          |            | ~  | 培训合格证书发放申请<br>办理                    |             | 培训补贴申报<br>办理                        |
| ß         | 技能鉴定补贴申报<br>办理                   | R       | 以工代训补贴申报<br>办理      |            | 2. | 家庭服务业机构登记<br>か理  1000               | 2.          | 家庭服务业人员登记<br>办理 查询                  |
| <b>Þ</b>  | 家政服务业从业人员意外伤害<br>保給补贴申领<br>動理 西面 | 2.      | 家政服务业人员信息导入<br>办理   |            | 2  | 新形态灵活就业单位登记<br>办理 查询                | 2.          | 新形态灵活就业人员补贴名单信息导入办理                 |
| *         | 小微企业申请创业担保贷款<br>资格审核<br>质理 重新    | ຸ       | 创业场所租赁补贴申报<br>办理 查询 |            | A  | 公益性岗位安置就业困难人员<br>申领公益性岗位补贴<br>资源 重商 | 8           | 培训机构查问<br>西词                        |
| 2.        | 一体化就业登记<br>办理 重商                 | 2.      | 一体化解聘备案<br>办理 查询    |            | 2. | 培训班级查询<br>查询                        | <b>[</b> 8] | 各级公共就业人才服务<br>机构信息查询                |

 从未满足人员信息中选择需申报人员信息,点击校验人员 信息,校验人员如符合条件,会直接跳转到可申请人员花名 册。

| 企业吸纳局校毕业                          | 田芸術    | K阿什奶中很 |                |          |           |       | 查看事项指图>: | *                  |
|-----------------------------------|--------|--------|----------------|----------|-----------|-------|----------|--------------------|
|                                   |        |        | 身份             | its      | 投资 校验人员信息 |       |          |                    |
| [名册                               |        |        |                |          |           |       |          |                    |
| 可申请人员名册                           | -      | 满足人员信息 |                |          |           |       |          |                    |
|                                   | -      | 编号     | 姓名             |          | 身份证号      | 已享受月数 | 申请待审核月数  | 未満足条件原因            |
|                                   | 14(77) | - 30   | 侯              | 37030319 | 1938      | 0     | 0        | 人员警束校验 可进行人<br>校验! |
| 0                                 | 14     | .18    | ξ <del>η</del> | 37030315 | 1840      | 0     | 0        | 人员智未校验 可进行人<br>校验! |
|                                   | 141    | 67     | 九              | 37030315 | 1524      | 0     | 0        | 人员智未校验 可进行人<br>校验! |
| 0                                 | 14     | `3     | Z., E          | 37082919 | 3548      | 0     | 0        | 人员智来校验 可进行人<br>校验! |
| 0                                 | 14     | . 05   | 8518           | 37030311 | 4527      | 0     | 0        | 人员智未校验 可进行人<br>校验! |
| 0                                 | 14     | 24     | 范围             | 37030315 | 4249      | 0     | 0        | 人员警未校验 可进行人<br>校验! |
| 0                                 | 141    |        | 2              | 37030315 | 3911      | 0     | 0        | 人员警束校验 可进行人<br>校验! |
| 0                                 | 141    | 32     | 孝. '           | 37030315 | 3929      | 0     | 0        | 人员暫未校验 可进行人<br>校验! |
|                                   | 14     | 60     | 奏 玉            | 37030315 | 3921      | 0     | 0        | 人员智未校验 可进行人<br>校验! |
| 0                                 | 141    | 74     | 张南             | 37030319 | 392X      | 0     | 0        | 人员警束校验 可进行人<br>校验! |
| 1 - 10 共 2,292 条<br>上一页12345下一页 2 | 90     |        |                |          |           |       |          |                    |

3. 勾选符合人员信息,将区划、业务经办街道以及补贴开始 结束时间填写完整,点击生成补贴,进入下一页面。

| 24.46.00 |                        |             |           |        |              |                           |        |       |                |
|----------|------------------------|-------------|-----------|--------|--------------|---------------------------|--------|-------|----------------|
|          |                        |             |           |        |              |                           |        |       |                |
| 可申       | 请人员名册 未满足人员(           | 88          |           |        |              |                           |        |       |                |
|          | 0                      | 编号          | 姓名        |        | 身份证号         |                           |        | 已申请月数 |                |
|          | 1                      |             | 8 E       | 370302 | 4            |                           | 0      |       |                |
| 上一页1下-   | 页1                     |             |           |        |              |                           |        |       |                |
|          |                        |             |           | 22     |              |                           |        |       |                |
| 业务办日     | 第231 张店区               | > 业务办器街道    | 湖田街道办事处 イ | 补贴开始年月 | 202201       | 补贴结束年月                    | 202205 |       | 生成补贴           |
|          |                        |             |           | - L    |              |                           |        |       |                |
| 务办理(待由)  | 唐秋·]品)                 |             |           |        |              |                           |        |       |                |
| 69       | 姓名                     | 社保继续月份      | 社保鄉靈单位    | 养老金额   | 失业金额         | 工伤金额                      | 图行金额   | 生育金額  | 补贴总额           |
|          |                        |             |           |        |              |                           |        |       |                |
| 捕鹿       |                        |             |           |        |              |                           |        |       |                |
| 8称: 小微企  | 业限纳高校毕业生补贴申请           | *           |           |        |              |                           |        |       |                |
| ID       | 材料名称                   |             |           | 必须     | 组名称          |                           |        | 擾作    |                |
| 22280    | 银行代单位发放工资明细味()         | \$\$)       |           | Ki     | 小微企业吸纳       | 事物的事件                     |        | ±     | <del>6</del> 0 |
| 22404    | 小微企业顺纳高校毕业生花名          | 99          |           | 西      | 小微企业吸缩       | 事務校毕业生补贴申请                |        | E.    | ff 10          |
| 13101    | 身份证                    |             |           | 酒      | 小價全业吸缩       | 高校毕业生补贴申请                 |        | Ŀ     | 10             |
| 22208    | 嘉枝毕业生毕业证书              |             |           | 否      | 小價全並吸缩       | 富铁毕业生补贴申请                 |        | E     | 16 0.          |
| 22220    | 小價企业福用毕业年度嘉枝毕          | 业生社会保险补贴申领表 |           | 書      | 小間企业際#       | <b>1</b> 高校毕业生补贴申请        |        |       | <b>後</b> 0.    |
| 245.45   | 11-10-10-14-1403-14403 |             |           |        | 小潮会排取        | 1. 宣称版计士 計画由语             |        | -     | e 0            |
|          | P1 (010/C/PEN)17111    |             |           | -      | 111011-11029 | 1001Y-4-1T-22-11-02-04-04 |        | L.    | 10             |

 4.重点核对养老保险补贴、医疗保险补贴、失业保险、及工 伤保险标准以及补贴金额是否正确,如不正确请自行进行修 改;如各项信息确认无误,并将社保补贴所需附件材料进行 上传(或提交纸质材料),点击申报即可。

|                  |                  | 编号               |             | 姓名      |          | 鼻份這    | ES            |                   |        | 已申请月数 |        |
|------------------|------------------|------------------|-------------|---------|----------|--------|---------------|-------------------|--------|-------|--------|
|                  |                  | 1                |             | 65 T    | 370303   | :524   |               | 0                 |        |       |        |
| 1-1共1祭<br>上一页1下- | €<br>−页1         |                  |             |         |          |        |               |                   |        |       |        |
| <u> 관</u> 隽办]    | <b>BCD</b> 36.41 | × ×              | 业务办理街道      | 湖田街道办事处 | ➤ 补贴开始年月 | 202201 | 21-S232       | <b>读年月</b> 202205 |        | 4     | 自动补贴   |
| 修办理(待由)          | ·请4卜96)          |                  |             |         |          |        |               |                   |        |       |        |
| 编号               | 姓名               | 社保缴费月份           |             | 社保鄉農单位  |          | 养老金额   | 失业金额          | 工伤金额              | 医疗金额   | 生育金額  | 补贴总额   |
|                  | 59 B             | 202201           | 188°        | ,與限公司   |          | 659.36 | 28.85         | 19.78             | 212.48 | 0     | 920.47 |
|                  | 防治               | 202202           | 12110       | 順公司     |          | 659.36 | 28.85         | 19.78             | 212.48 | 0     | 920.47 |
|                  | 時間               | 202203           | 1816.       | 」限公司    |          | 659.36 | 28.85         | 19.78             | 212.48 | 0     | 920.47 |
|                  | 15 H             | 202204           | 1618.       | 一 渡公司   |          | 659.36 | 28.85         | 19.78             | 212.48 | 0     | 920.47 |
|                  | 防衛               | 202205           | 38 <b>1</b> | · 順公司   |          | 659.36 | 28.85         | 19.78             | 212.48 | 0     | 920.47 |
| 榆敷               |                  |                  |             |         |          |        |               |                   |        |       |        |
| a称: 小微企          | 全业现纳覆枝毕业生补贴      | 神涛               |             |         |          |        |               |                   |        |       |        |
|                  | 材料名称             | >                |             |         | 必须       | 1      | 名称            |                   | *      | 作     |        |
| 22280            | 银行代单位发放工         | 與明細帐 (单)         |             |         | 否        | 4      | 微企业吸纳高校毕业生补贴申 | 请                 |        | 上任    | 101    |
| 22404            | 小微企业吸纳塞校         | 毕业生花名册           |             |         | 否        | đ      | 微企业吸纳高校毕业生补贴申 | 请                 |        | 上任    | 0      |
| 13101            | 身份证              |                  |             |         | 否        | d      | 徽企业吸纳嘉枝华业生补贴申 | 请                 |        | 上任    | 0      |
| 22208            | 嘉校毕业生毕业证         | #                |             |         | 否        | d      | 微企业吸纳高校毕业生补贴审 | 请                 |        | 上低    | 10     |
| 22220            | 小微企业福用毕业         | 年度嘉校毕业生社会保险补贴申领表 |             |         | 西        | d      | 微企业吸纳高校毕业生补贴申 | 请                 |        | 上 10  | 0      |
| 21546            | 其他相关辅助材料         |                  |             |         | 否        | 4      | 微企业现纳高校毕业生补贴申 | 请                 |        | 上作    | 101    |
|                  |                  |                  |             |         |          |        |               |                   |        |       |        |